聚生网管(Netsee)使用说明 - 使用篇(1) PDF转换可能丢失 图片或格式,建议阅读原文

https://www.100test.com/kao\_ti2020/274/2021\_2022\_E8\_81\_9A\_ E7 94 9F E7 BD 91 E7 c67 274995.htm 二、使用篇 2、点击 软件左上角的"网络控制台",选择"启动网络控制服务" 3、如果你想控制查看单个/全部主机的流速(带宽),请 在"网络主机扫描"那里选择"控制全部主机",然后点击 "应用控制设置",这时所有的主机对应的上、下行带宽就 可以显示了。注意:这里虽然你控制了全部主机,但是只是 让你查看带宽,并没有对主机进行其它的控制,如果你想启 用各种控制(如下载、聊天等),你需要为主机建立一个策 略,并且指派给你想控制的主机或者全部主机,只有指派策 略的主机才能够真正被控制。图3:启动网络控制服务4、点 击软件左侧功能栏的"网络主机扫描",你可以双击某个主 机(如图4,双击:192.168.0.105)为这个主机建立一个控制 策略(也即上网权限),输入策略名字,然后系统会弹出一 个对话框,你可以按照控制需要点击各个控制项目(如流量 控制、网址控制、聊天控制、网络游戏、带宽控制、时间控 制等等)进行控制,对每一个控制项目设置后,必须保存。 如图4、图5图4:双击某个主机建立一个控制策略图5:设定 要各个控制项目 100Test 下载频道开通, 各类考试题目直接下 载。详细请访问 www.100test.com